## 3.2 Auto Gain Tuning

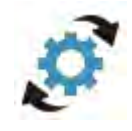

Users can auto adjust the gain value of control loop via [Auto Gain Tuning] provided by ASDA-Soft. Followings are its main features:

- Fill in the data of bandwidth, inertia ratio and rigid holding to compute the gain value. Then, the value will be downloaded into the servo drive for testing.
- Through the motor speed and travelling distance (distance between two points), users can estimate the inertia during operation. Use the average inertia value to compute the relative gain value of control loop.
- Manually enter all related gain value. This is for a higher level of engineer for advanced setting.
- For the adjustment of resonance suppression, users can setup parameters after acquiring the resonance position and value from the scope.

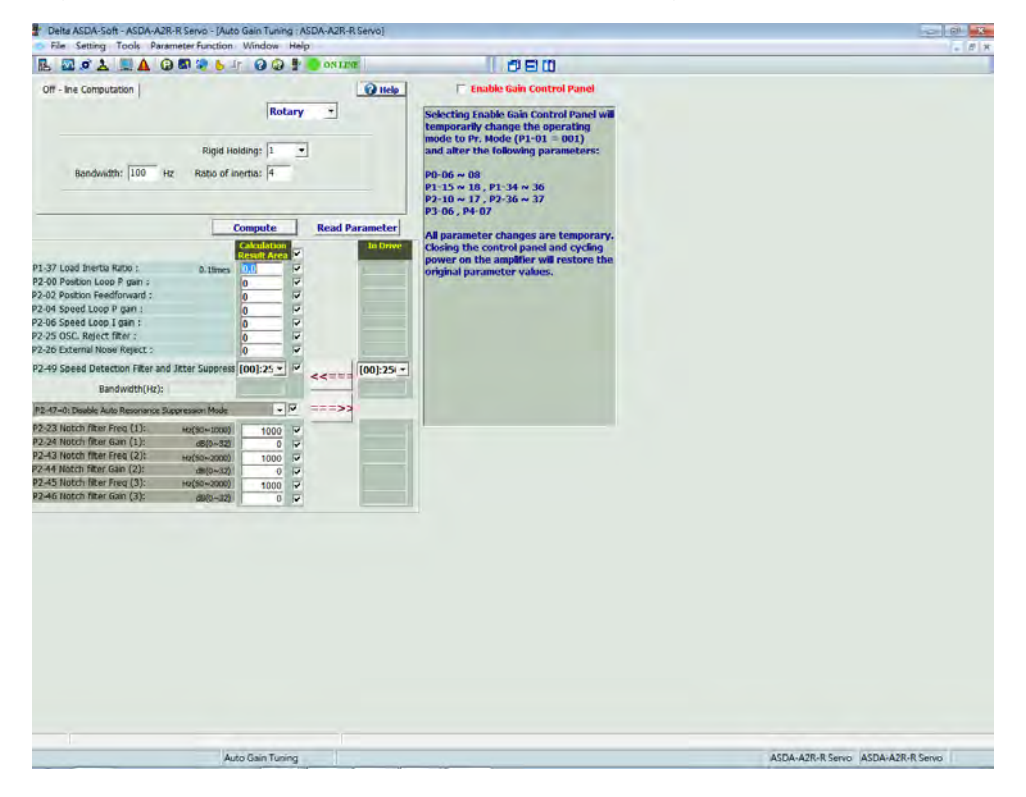

Figure below is the main screen after enabling scope function:

This section will be divided into two parts:

[Interface Introduction]: It detailed describes the function of auto gain tuning.

**[Description of Tuning]**: It describes the setup tuning procedures, including the setting of motor speed, operation distance and inertia estimation.

## **Interface Introduction**

#### [Screen Analysis]:

| Off - line Computation            |                               |                       |              | 🕜 He                  | lp                                                         | Enable Gain Control Panel                                                                                                    |
|-----------------------------------|-------------------------------|-----------------------|--------------|-----------------------|------------------------------------------------------------|----------------------------------------------------------------------------------------------------|
| Bandwidth: 100 H                  | Rigid Hold<br>Iz Ratio of ine | ling: 1<br>rtia: 4    |              | Ð                     | Sele<br>temp<br>mod<br>and<br>P0-0<br>P1-1<br>P2-1<br>P3-0 | cting Enable Gain Control Panel will<br>porarily change the operating<br>e to Pr. Mode (P1-01 = 001)<br>alter the following parameters:<br>M6 ~ 08<br>L5 ~ 18 , P1-34 ~ 36<br>L0 ~ 17 , P2-36 ~ 37<br>M6 , P4-07 |
|                                   |                               | ompute<br>Calculation | Kea          | nd Paramete<br>In Dri | All p<br>Ve Closi                                          | arameter changes are temporary.<br>ing the control panel and cycling                                                                                                    |
| P1-37 Load Inertia Ratio :        | 0 times                       | esult Area            |              |                       | pow                                                        | er on the amplifier will restore the                                                                                                    |
| P2-00 Position Loop P gain :      | U. Lumes                      | 0                     | 2            |                       | origi                                                      | nal parameter values.                                                                                                    |
| P2-02 Position Feedforward :      |                               | 0                     | v ( )        |                       |                                                            |                                                                                                    |
| P2-04 Speed Loop P gain :         |                               | 0                     | V 4          |                       |                                                            |                                                                                                    |
| P2-06 Speed Loop I gain :         |                               | 0                     |              |                       |                                                            |                                                                                                    |
| P2-25 OSC. Reject filter :        | 0.1times                      | 0                     | V            |                       |                                                            |                                                                                                    |
| P2-26 External Noise Reject :     |                               | 0                     | V            |                       |                                                            |                                                                                                    |
| P2-49 Speed Detection Filter and  | d Jitter Suppress             | 00]:25 -              | V            | [00]:2                | 51 -                                                       |                                                                                                    |
| Pandwidth/Uz).                    |                               |                       | <<=          |                       |                                                            | $\frown$                                                                                                    |
| banuwiuch(nz).                    |                               |                       |              |                       |                                                            | (4)                                                                                                    |
| P2-47=0: Disable Auto Resonance S | uppression Mode               | -                     | <b>V</b> === | >>                    |                                                            | $\smile$                                                                                                    |
| P2-23 Notch filter Freq (1):      | Hz(50~1000)                   | 1000                  | V            |                       |                                                            |                                                                                                    |
| P2-24 Notch filter Gain (1):      | dB(0~32)                      | 0                     | ~            |                       |                                                            |                                                                                                    |
| P2-43 Notch filter Freq (2):      | Hz(50~2000)                   | 1000                  | V ( 3        |                       |                                                            |                                                                                                    |
| P2-44 Notch filter Gain (2):      | dB(0~32)                      | 0                     | V            |                       |                                                            |                                                                                                    |
| P2-45 Notch filter Freq (3):      | Hz(50~2000)                   | 1000                  | V            | L                     |                                                            |                                                                                                    |
| P2-46 Notch filter Gain (3):      | dB(0~32)                      | 0                     | V            |                       |                                                            |                                                                                                    |

- 1). Setup low-frequency stiffness, response bandwidth and inertia ratio.
- 2). Setup each gain value and upload/download the gain value.
- 3). Setup three parameters of resonance suppression.
- 4). "Enable Gain Control Panel"

Followings are the description of each item:

# [Window for setting motor type, low-frequency stiffness, response bandwidth and inertia ratio]

| Off - line Computation |                                           | HELP |
|------------------------|-------------------------------------------|------|
| ASDA-A2                | <b>v</b>                                  |      |
| Bandwidth: 100 Hz      | Rigid Holding: 1 -<br>Ratio of inertia: 4 |      |
|                        | 🔲 Show current ratio of inertia           |      |

| lcon                | Function Description                                                                                                    |  |  |
|---------------------|----------------------------------------------------------------------------------------------------|--|--|
| Bandwidth: 100 Hz   | Setup response bandwidth of the servo drive. Users can also manually modify the value. After tuning, value will be displayed in this column.                                                                                                    |  |  |
| Rigid Holding: 1    | If the stiffness is not enough, when the position command is<br>complete, the drive end still vibrates even when the motor almost<br>stops. The adjustment will influence the value of P2-06 (Speed<br>Integral Compensation) and P2-26 (Anti-interference Gain):<br>Adjust the value of [low-frequency stiffness]. Use the value x 100<br>to setup P2-06 and P2-26. For example,<br>Setup<br>Rigid Holding: 2.5 . Click Compute, then the<br>following two parameters will be:<br>P2-06 Speed Loop I gain : 250<br>P2-26 External Noise Reject : 250 |  |  |
| Ratio of inertia: 4 | Setup the inertia ratio of the servo drive. After tuning, value will be displayed in this column.                                                                                                    |  |  |

#### [Window for setting each gain value]

|                                                  | Compute     |         |       | m Device    |
|--------------------------------------------------|-------------|---------|-------|-------------|
|                                                  | Calculation | •       |       | In Drive    |
| P1-37 Load Inertia Ratio :                       | 4.0         | 🔽 0.1ti | mes   | 0.0         |
| P2-00 Position Loop P gain :                     | 157         |         |       | 47          |
| P2-02 Position Feedforward :                     | 50          |         |       | 0           |
| P2-04 Speed Loop P gain :                        | 628         |         |       | 188         |
| P2-06 Speed Loop I gain :                        | 100         |         |       | 30          |
| P2-25 OSC. Reject filter :                       | 16          | 🔽 0.1ti | mes   | 55          |
| P2-26 External Noise Reject :                    | 100         |         |       | 30          |
| P2-49 Speed Detection Filter and Jitter Suppres  | [0F]: 800 💌 | ▼ <     | <==== | [0F]: 800 🔻 |
| Bandwidth(Hz): (max=1023)                        | 100         |         |       | 30          |
| P2-47=0: Disable Auto Resonance Suppression Mode | -           | -       | ==>>  |             |

| Icon                                                                                                    | Function Description                                                                                                    |
|----------------------------------------------------------------------------------------------------|----------------------------------------------------------------------------------------------------|
| Compute                                                                                                    | When all parameter setting is complete, click this to compute the gain value.                                                                                                    |
| Read from Device                                                                                                    | This button can be used to read parameters from the servo drive.                                                                                                    |
| ComputeP1-37 Load Inertia Ratio :4.0✓P2-00 Position Loop P gain :157✓P2-02 Position Feedforward :50✓P2-04 Speed Loop P gain :628✓P2-06 Speed Loop I gain :100✓P2-25 OSC. Reject filter :16✓P2-26 External Noise Reject :100✓P2-49 Speed Detection Filter and Jitter Suppres:[0F]: 800 ✓✓Bandwidth(Hz):100✓ | Click Compute, the computing<br>result will show in this area.<br>In addition, users can determine if the<br>modified parameters will be<br>downloaded into the servo drive. The<br>check box highlighted in red means<br>users can select or cancel all<br>parameter. |
| In Drive<br>0.0<br>47<br>0<br>188<br>30<br>55<br>30<br>[0F]: 800 ▼<br>30                                                                                                    | Click <b>Read from Device</b> , the gain value of the servo drive will be uploaded to this window.                                                                                                    |

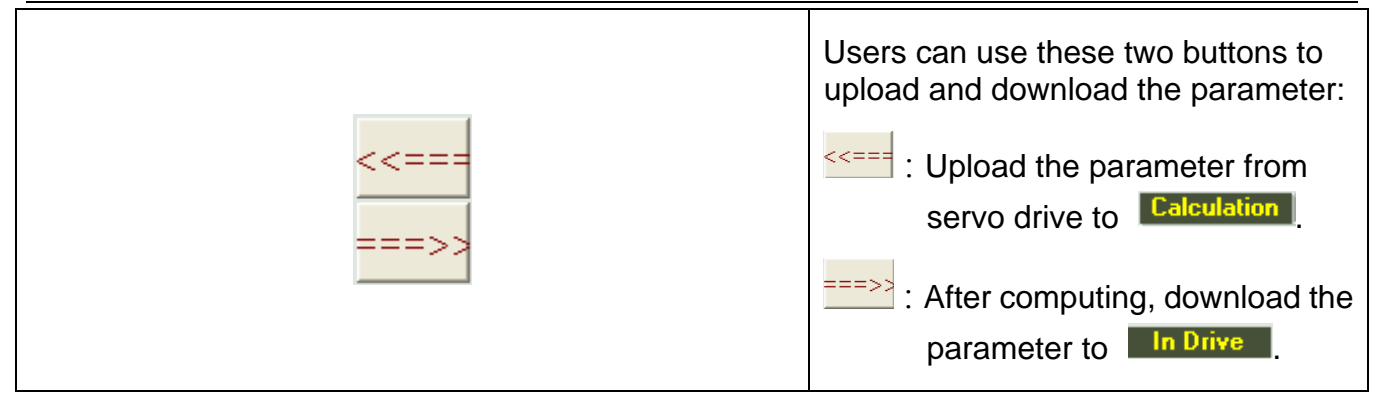

#### [Setup three parameters of resonance suppression]

Use FFT to analysis the resonance position and value, users can setup three parameters of resonance suppression here.

| P2-47=0: Disable Auto Resonance Suppression Mode | -    |   | ===>>       |      |
|--------------------------------------------------|------|---|-------------|------|
| P2-23 Notch filter Freq (1):                     | 1000 | V | Hz(50~1000) | 1000 |
| P2-24 Notch filter Gain (1):                     | 0    | V | dB(0~32)    | 0    |
| P2-43 Notch filter Freq (2):                     | 1000 | V |             | 1000 |
| P2-44 Notch filter Gain (2):                     | 0    |   |             | 0    |
| P2-45 Notch filter Freq (3):                     | 1000 | V |             | 1000 |
| P2-46 Notch filter Gain (3):                     | 0    | ~ |             | 0    |

| Icon                                                                                                    | Function Description                                                                                                    |
|----------------------------------------------------------------------------------------------------|----------------------------------------------------------------------------------------------------|
|                                                                                                    | Setup resonance suppression<br>mode from drop-down menu;<br>P2-47 provides three<br>methods:                                                                                                    |
|                                                                                                    | When the value of P2-47 is<br>set to 0: Users can manually<br>setup three parameters of<br>resonance suppression.                                                                                                    |
| P2-47=0: Disable Auto Resonance Suppression Mode<br>P2-47=0: Disable Auto Resonance Suppression Mode<br>P2-47=1: Auto Resonance Suppression Mode 1 [Non-continuous adjustme<br>P2-47=1: Auto Resonance Suppression Mode 1 [Non-continuous adjustme] | When the value of P2-47 is<br>set to 1: Auto resonance<br>suppression. When the<br>system is stable, the value will<br>return to 0 automatically and<br>the system will store the<br>resonance suppression point;<br>if not, it will re-estimate when<br>re-power on or when the<br>value is 1. |
|                                                                                                    | When the value of P2-47 is set to 2: Continuous                                                                                                    |

|                                                                                                    |                                                                         | adjustment. When the system<br>is stable, it will store the<br>resonance suppression point,<br>if not, it will re-estimate when<br>re-power on.                                                                                                    |
|----------------------------------------------------------------------------------------------------|-------------------------------------------------------------------------|----------------------------------------------------------------------------------------------------|
| P2-23 Notch filter Freq (1):<br>P2-24 Notch filter Gain (1):<br>P2-43 Notch filter Freq (2):<br>P2-44 Notch filter Gain (2):<br>P2-45 Notch filter Freq (3):<br>P2-46 Notch filter Gain (3): | 1000 ▼ Hz(50~1000)<br>0 ▼ dB(0~32)<br>1000 ▼<br>1000 ▼<br>1000 ▼<br>0 ▼ | Users can setup three<br>parameters via P2-47 that<br>mentioned above.<br>When P2-47 is set to 1 and 2,<br>the 2 <sup>nd</sup> and 3 <sup>rd</sup> parameter of<br>resonance suppression will<br>be unable to setup. These two<br>parameters will be set as auto<br>estimation. |

#### [Open the window of "Enable Gain Control Panel"]

| Icon                                                                                                    | Function Description                                                                                                    |
|----------------------------------------------------------------------------------------------------|----------------------------------------------------------------------------------------------------|
| Icon<br>Enable Gain Control Panel<br>Selecting Enable Gain Control Panel will<br>temporarily change the operating<br>mode to Pr. Mode (P1-01 = 001)<br>and alter the following parameters:<br>P0-06 ~ 08<br>P1-15 ~ 18 , P1-34 ~ 36<br>P2-10 ~ 17 , P2-36 ~ 37<br>P3-06 , P4-07<br>All parameter changes are temporary.<br>Closing the control panel and cycling<br>power on the amplifier will restore the<br>original parameter values. | Function Description   Check Enable Gain Control Panel, the system will switch to the setting page of tuning.   Please pay attention that when enabling this function, the operation mode is temporarily changed to PR mode. Some parameters will be changed temporarily.   When complete tuning, please uncheck   Enable Gain Control Panel |
|                                                                                                    |                                                                                                    |

### **Description of Tuning**

It is recommended to use tuning to setup control loop parameters. Through the actual operation, users can directly estimate the change of inertia.

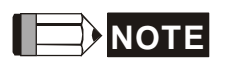

In order to acquire the accurate result of estimation, the servo motor must operate a distance at forward / reverse direction. Also, the motor speed should be set up to 200rpm.

Following is the operation procedure:

Step 1: Check "Enable Gain Control Panel", screen on the right will switch to the one of tuning.

| [X]                                    |  |  |  |  |  |
|----------------------------------------|--|--|--|--|--|
| Servo On Servo Off                     |  |  |  |  |  |
| Alarm Reset No Alarm                   |  |  |  |  |  |
| Actual Acc. time(ms): 34 < 40          |  |  |  |  |  |
| Actual Dec. time(ms): 34 < 40          |  |  |  |  |  |
| 0 rpm acceleration to 3000 rpm(ms) 200 |  |  |  |  |  |
| 3000rpm deceleration to 0 rpm(ms)      |  |  |  |  |  |
| S-curve Time(ms) 20                    |  |  |  |  |  |
| Jog Speed(rpm)(200~3000) 200           |  |  |  |  |  |
| Download                               |  |  |  |  |  |
|                                        |  |  |  |  |  |
|                                        |  |  |  |  |  |
| Motor feedback position[user unit]     |  |  |  |  |  |
| Position 1                             |  |  |  |  |  |
| Position 2                             |  |  |  |  |  |
| Present Position 0                     |  |  |  |  |  |
| Time Cycle 500 ms Start                |  |  |  |  |  |
| Est. JL/Jm : 0 Set ]                   |  |  |  |  |  |

Step 2: Setup the parameter of motor speed. It is suggested to set from low speed to the actual operation one:

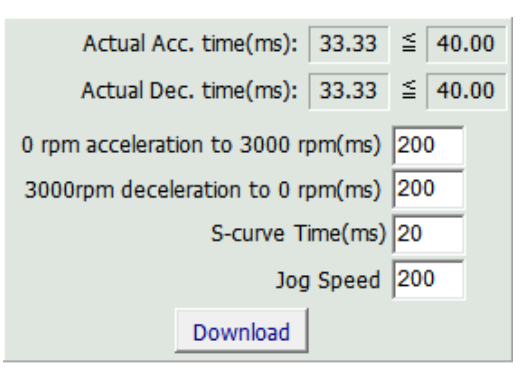

Setup JOG speed first; The JOG speed is used when applying hand wheel or manually adjusting the positioning point. The system will regard this speed as the motor speed (at forward / reverse direction) when estimating inertia. Note: JOG speed must faster than 200rpm so as to achieve the desired result of inertia estimation.

JOG speed will be used to estimate the max. allowable time. See the following example:

| Jog Speed | 200 |
|-----------|-----|
|-----------|-----|

Max. allowable time (ms) = Current JOG speed (rpm)  $\div$  ( 5000(rpm) $\div$ 1(s) )

So, max. allowable time (ms): 200rpm÷(5000rpm÷1000ms) = 40ms It means when JOG speed is 200rpm, the max. allowable time is 40ms.

Users can setup acceleration constant, deceleration constant and S-curve smooth constant according to the actual machinery situation.

## Note: The acceleration/deceleration time cannot exceed the max. allowable time.

Formula of auto computing the actual acceleration/deceleration time is shown as below:

Actual acceleration/deceleration time = setting value + S-curve smooth constant

Setting value = The acceleration time from 0 to 3000 rpm x JOG speed (rpm) ÷ 3000(rpm)

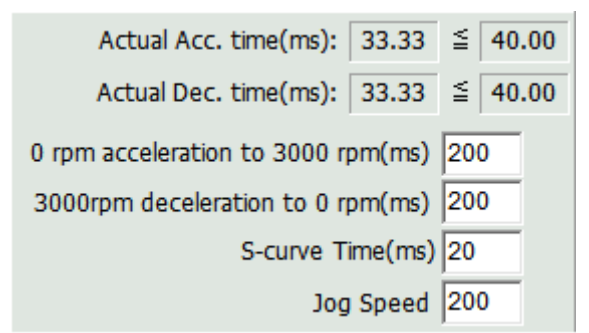

Take the above figure as the example. When the acceleration time and deceleration time is 200ms; the setting value should be:

 $200(ms) \times 200(rpm) \div 3000(rpm) = 13.33(ms)$ 

The actual acceleration or deceleration time = 13.33(ms) + 20(ms) = 33.33(ms)

Thus, the actual acceleration and deceleration time is shorter than the max.

allowable time which eligible for inertia estimation.

When the setting is complete, click <u>Download</u> to download the motor speed to the servo drive temporarily.

Note: Click Download, if the input value is not an integer or the actual acceleration/deceleration time exceeds the max. allowable time, the following window will pop up and the data will not be downloaded into the servo.

| Delta ASDA-Soft          | X           |
|--------------------------|-------------|
| "2.00" is not a valid in | teger value |

Step 3: After the setting of motor speed is complete, please start the servo.

| Servo On    | Servo Off | Click Serve On       | Servo On Servo Off |  |
|-------------|-----------|----------------------|--------------------|--|
| Alarm Reset | No Alarm  | then start the servo | Alarm Reset AL003  |  |

If an alarm occurs, please turn off the servo and troubleshoot the problem. And use **Alarm Reset** to resume the servo drive.

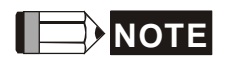

Some alarms cannot be cleared via reset button. Users have to re-power on the servo drive. Please refer to the user manual for detailed description about alarms.

Step 4: Setup motor operation distance. It is suggested to start from left limit to right limit. Users also can setup the specified section. The setting of positioning point is similar to the setting of hand wheel or JOG position. Users could use the direction key of JOG to adjust motor's moving direction.

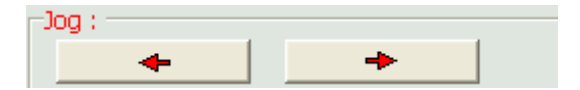

Direction key could move the motor to the positioning point. Then, use "Position 1" and Position 2" to setup. Value in blue mark represents "Current Position". Users can access the actual feedback position of the motor.

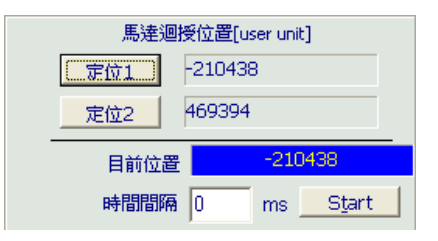

"Time Interval" can be used to operate the motor after some delayed time when each section is complete.

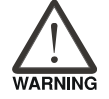

Please note that the position control is operated by JOG control of the servo drive. Followings are the situation users should bear in mind: 1. Pease make sure the hardware switch of emergency stop or the controller's DO signal can work. Function of digital I/O can be used for testing.

- 2. Please make sure the software connection is successfully built. If the communication is breakdown, the motor might unable to run properly.
- 3. During the operation, if any alarm occurs, press the button of emergency stop immediately or issue the command to stop the motor.

Step 5: Click <u>Start</u>. The motor will operate automatically.

| Motor feedback position[user unit] |              |  |  |  |
|------------------------------------|--------------|--|--|--|
| Position 1 607                     |              |  |  |  |
| Position 2 -1581                   |              |  |  |  |
| Present Position                   | -1516        |  |  |  |
| Time Cycle 5                       | ms Stop      |  |  |  |
| Est. JL/Jm :                       |              |  |  |  |
| 0.1                                | Set <u>J</u> |  |  |  |

Please observe the variation of inertia ratio. The system will automatically adjust the gain value of control loop. Thus, the inertia ratio will gradually become stable.

It is suggested to use the proper speed to estimate the inertia. When the change of inertia ratio is smaller, click to stop the motor.

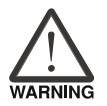

- 1. During the process of inertia estimation, press the button of emergency stop if any abnormality occurs and cut off the power supply of software and servo drive. Then, re-start the inertia estimation after troubleshooting the problem.
- 2. The value of estimated inertia ratio (value of P1-37) should bigger or smaller than 1, which means the system is actually tuning. Incorrect inertia value would result in wrong estimation of system bandwidth and gain value.

Step 6: When the estimation of inertia ratio is complete, the new value will show in the

| box below. Clie   | ck <u>Set ]</u> t                         | o the new value will | display on the left.                                         |
|-------------------|-------------------------------------------|----------------------|--------------------------------------------------------------|
|                   | Est. JL/Jm :                              | Set <u>1</u>         |                                                              |
| Bandwidth: 249 Hz | Rigid Holding: 1<br>Ratio of inertia: 0.2 | Value<br>replac      | of inertia ratio on the left will be<br>ced by the new value |

Step 7: When the above mentioned inertia ratio is altered, bandwidth and gain value will be adjusted, too.

|                                                  | Compute                   |          | Read  | Parameter  |
|--------------------------------------------------|---------------------------|----------|-------|------------|
|                                                  | Calculation<br>Result Are | 1<br>a 🗸 |       | In Drive   |
| P1-37 Load Inertia Ratio :                       | 0.2                       |          |       | 0.0        |
| P2-00 Position Loop P gain :                     | 390                       |          |       | 47         |
| P2-02 Position Feedforward :                     | 50                        |          |       | 0          |
| P2-04 Speed Loop P gain :                        | 1563                      |          |       | 188        |
| P2-06 Speed Loop I gain :                        | 249                       | <b>V</b> |       | 30         |
| P2-25 OSC. Reject filter : 0.1times              | 6                         |          |       | 55         |
| P2-26 External Noise Reject :                    | 249                       | •        |       | 30         |
| P2-49 Speed Detection Filter and Jitter Suppress | [04]:18                   |          |       | [OF]: 80 - |
| Bandwidth(Hz): (max=1023)                        | 249                       |          | <<=== | 30         |
| P2-47=0: Disable Auto Resonance Suppression I    | Mode 🔻                    |          | ===>> |            |

Please pay special attention to the variation of bandwidth. From the above example, the value is adjusted without load, so the bandwidth estimated by the system is 249Hz. However, for general mechanism, high response setting is unnecessary. Users can adjust the bandwidth and gain value according to the real situation.

Step 8: Click  $\stackrel{==>>}{=}$  to download the new value into the servo drive.

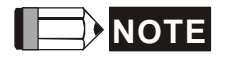

Value of P2-49 will not be adjusted by system. It should be set by users.

| P2-49 Speed Detection Filter and Jitter Suppress | [04]:1800 | $\mathbf{M}$ |
|--------------------------------------------------|-----------|--------------|
| Pandwidth/Hz):                                   | [02]:2100 |              |
| banuwiuun(nz).                                   | [03]:2000 |              |
|                                                  | [04]:1800 | =            |
|                                                  | [05]:1600 |              |
|                                                  | [06]:1500 |              |
|                                                  | [07]:1400 |              |
|                                                  | [08]:1300 | _            |
|                                                  | [09]:1200 | Ŧ            |

Following is the diagram of speed control: P2-49, low-pass filter, is used to process the feedback signal of encoder, which could reduce the interference and the error occurrence caused by speed control loop. Its setting value is from 100 to 2500 Hz.

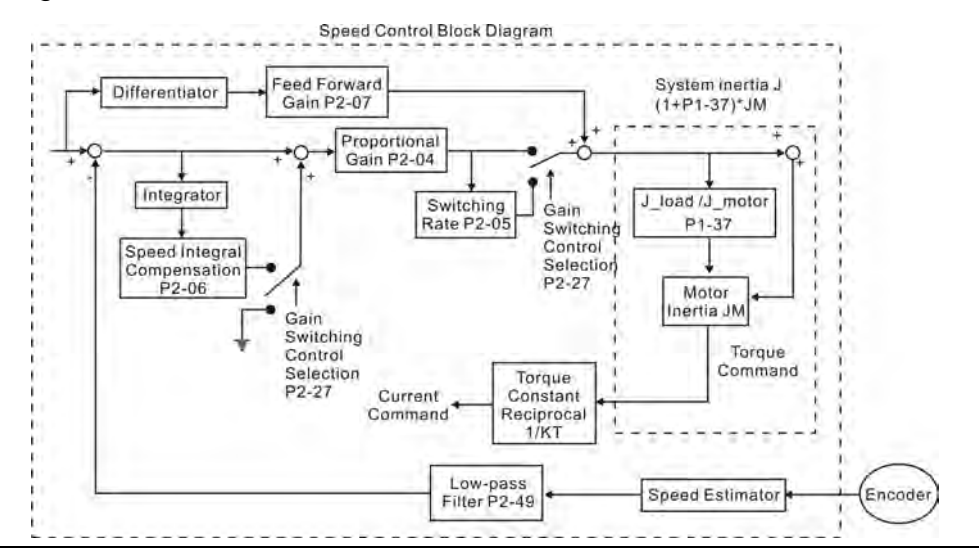